## T**woja** strona www WiCMS

## W jaki sposób zmienić kolejność wyświetlania elementów w menu lub przypisać element do innego rodzica?

v.3.1.0

## Aby zmienić kolejność menu lub ustawić elementy nadrzędne należy:

- 1. Zalogować się do panelu administracyjnego
- 2. Przejść do działu "Rozszerzenia Szablonu -> Nawigacja (menu)"
- 3. Zostanie wyświetlona lista menu z elementami jakie w tym menu się znajdują.
- 4. Na liście menu wybrać element i metodą "Przeciągnij i upuść" zmienić kolejność elementu lub przenieść go jako podmenu innego elementu.
- 5. Każdy element ma również dodatkowe przyciski edytuj (zmiana nazwy lub url), dodaj nowe dziecko (dodaje nową pozycję jako dziecko), usuń

Źródło: https://wicms.webimpuls.pl/wpis/72,w-jaki-sposob-zmienic-kolejnosc-wyswietlania-elementow-w-menu-lub-przypisac-element-do-innego-rodzica